## ->> ancestry

## Creating a GEDCOM file from ANCESTRY

- 1. Open up your family tree screen
- 2. Go to the menu on the left hand side of the screen and select the three dots:

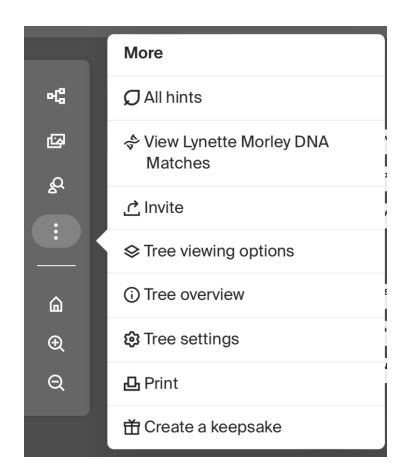

## 3. Select Tree Settings

On the right hand side of the screen you will see an option to manage your tree

Manage your tree Export your family tree data, as a GEDCOM file, to

your computer.

Export tree

4. This message will come up:

| Export tree                                                                                                    | × |
|----------------------------------------------------------------------------------------------------|---|
| Are you sure you want to export your tree? Exporting can take some time depending<br>on the size of your tree. |   |
| Export Cancel                                                                                                  |   |

5. When the file is saved this screen appears and you can choose to download your GEDCOM file

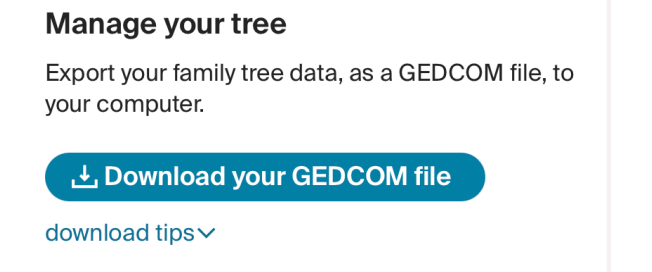

## Uploading a GEDCOM file to ANCESTRY

1. Select Trees from main menu bar

Hancestry Trees Search Memories DNA

2. Select create and manage trees

Create & Manage Trees

3. These options appear below family tree names

몇 Create a new tree 1 Upload a GEDCOM file

- 4. Select upload a GEDCOM file
- 5. Follow the instructions on the next page:

Choose file – make sure that you can locate where your GEDCOM file is on your computer.

| Upload a Family Tree                                                                                                    |
|----------------------------------------------------------------------------------------------------|
| When you upload a family tree file, all of its people are added to a new tree on Ancestry. The name you choose for this tree will be visible to other Ancestry members and guests. How do I upload a family tree file to Ancestry |
| Upload your GEDCOM file *                                                                                                    |
| Choose file                                                                                                    |
| Select the file from your computer. (Must be less than 500MB.)                                                                                                    |
| Name your family tree. *                                                                                                    |
| Make my family tree public. What does this mean? Provide optional notes or details about your family tree.                                                                                                    |
|                                                                                                    |
| I accept that any uploaded GEDCOM files are considered to be user provided content as defined in our Terms and Conditions, and are subject to the Ancestry Privacy Statement and Terms and Conditions.                            |
| Lipland Concel                                                                                                    |